# バックアップサービス利用手順書 第 2.1 版

2020 年 4 月 20 日 日本医師会 ORCA 管理機構

# 目次

| 1 | 更   | 新履歴                         | 2  |
|---|-----|-----------------------------|----|
| 2 | 概   | 要                           | 3  |
| 3 | 動   | 作環境                         | 3  |
| 4 | 事   | 前設定                         | 3  |
|   | 4.1 | 証明書および DB バックアップ用 API キーの準備 | 3  |
|   | 4.2 | パッケージのインストール                | 3  |
|   | 4.3 | 設定                          | 4  |
| 5 | バ   | ックアップの実行                    | 6  |
| 6 | П   | グの確認                        | 7  |
| 7 | 才   | ンプレ環境に復元手順                  | 7  |
| 8 | (参  | 参考) logwatch による監視          | 10 |
|   | 8.1 | logwatch インストール             | 10 |
|   | 8.2 | 設定                          | 10 |

# 1 更新履歴

- 2018年2月22日第1版
- 2019 年 7 月 10 日 第 2 版 クライアント証明書が統合されたので内容を更新
- 2020 年 4 月 20 日第 2.1 班 VPN 接続手順を修正

### 2 概要

本資料は、バックアップサービスを利用するために行う手順を以下に記述する。

# 3 動作環境

バックアップサービスは以下の環境で動作可能である。

- Ubuntu 16.04、日レセ 5.0.0
- Ubuntu 16.04、日レセ 5.1.0
- Ubuntu 18.04、目レセ 5.1.0

# 4 事前設定

## 4.1 証明書および DB バックアップ用 API キーの準備

CA 証明書(ca.crt)およびクライアント証明書(crt)、秘密鍵(pem)を準備する。 システム管理サイトより DB バックアップ用 API キーをメモしておく。

# 4.2 パッケージのインストール

\$ sudo apt-get install dbbackup-client

#### 4.3 設定

- 「4.1 証明書および DB バックアップ用 API キーの準備」で用意した証明書を /etc /dbbackup-client/certs/以下に配置する。/var/lib/dbbackup-client/config.yml に ファイル名は合わせる。
- cert: /etc/dbbackup-client/certs/dbbackup.crt
- cacert: /etc/dbbackup-client/certs/ca.crt
- cert\_key: /etc/dbbackup-client/certs/dbbackup.pem

```
$ sudo cp ca.crt /etc/dbbackup-client/certs/ca.crt
$ sudo cp 000052__JP_u00000014_client21.crt /etc/dbbackup-client/certs/dbbacku
p.crt
$ sudo cp 000052__JP_u00000014_client21.pem /etc/dbbackup-client/certs/dbbacku
p.pem
```

※上記の例では、

クライアント証明書のファイル名:000052\_JP\_u00000014\_client21.crt 秘密鍵のファイル名:000052\_JP\_u00000014\_client21.pem としています。提供されるファイル名は医療機関間毎に異なりますので、読み替え てください。

2. /var/lib/dbbackup-client/config.yml の記載を変更する。

dbbackup\_api\_key: に「4.1 証明書および DB バックアップ用 API キーの準備」でメモ した DB バックアップ用 API キーを記載する。

(例)

dbbackup\_api\_key: 03c655cbefd34448acfbbb551ef3371190df85a0fdfe2ed3970079e64c8 df05f

※コロンと API キーの間に半角スペース1 文字入れること

wal\_dir:

Ubuntu16.04 · · · wal\_dir: /var/lib/postgresql/9.5/main/pg\_xlog Ubuntu18.04 · · · wal\_dir: /var/lib/postgresql/10/main/pg\_wal 3. postgresql の設定を変更する。

Ubuntu18.04:/etc/postgresql/10/main/postgresql.conf

Ubuntu16.04:/etc/postgresql/9.5/main/postgresql.conf

の変更

| <pre>#wal_level = minimal</pre>    | <pre># minimal, archive, or hot_standby</pre>  |
|------------------------------------|------------------------------------------------|
| ↓ # <b>を削除、</b> archive <b>に変更</b> |                                                |
| <pre>wal_level = archive</pre>     |                                                |
| <pre>#max_wal_senders = 0</pre>    | <pre># max number of walsender processes</pre> |
| ↓ #を削除、1 に変更                       |                                                |
| <pre>max_wal_senders = 1</pre>     | # max number of walsender processes            |

Ubuntu16.04 のみ

/etc/postgresql/9.5/main/pg\_hba.conf

の変更

| #local  | replication | postgres | peer |  |  |  |
|---------|-------------|----------|------|--|--|--|
| ↓ 有効にする |             |          |      |  |  |  |
| local   | replication | postgres | peer |  |  |  |

postgrsql および jma-receipt を再起動する。

\$ sudo service postgresql restart \$ sudo service jma-receipt restart

## 5 バックアップの実行

以下の手順でフルバックアップをおこない、アップロードをおこなう。

<留意事項>

手順では実行コマンドのみを示します。運用に応じて、バックアップ用スクリプトを 作成する、電源終了時のスクリプトに組み込む等を検討してください。

1 VPN 接続をおこなう。

「ORCA VPN(ソフト型) Ubuntu 接続手順書」もしくは「ORCA VPN(ルータ型)サービス 設置・操作マニュアル」に則って、VPN 接続をおこなってください。 (例) ソフト型の場合は以下のコマンドを実行する。

```
$ sudo ipsec up gam
```

2 VPN 通信確認をおこなう。

\$ sudo service xl2tpd restart

\$ ping sms.orca.orcamo.jp

ping 疎通ができない場合は VPN 接続を見直してください。 ※VPN 接続が完了するまで数分程度、時間を要する場合があります。

3 バックアップコマンドを実行する。

\$ sudo -u postgres /usr/bin/ginbee-dbbackup --full --work\_dir=/var/lib/dbbackup-client/

成功時は終了コード0でコンソールには出力はされない。 ログには出力される。

(/var/log/dbbackup-client/dbbackup-client.log)

エラー時は終了コード0以外で以下のような出力がされる。またログにもエラーログ が出力される。

/usr/lib/dbbackup-client/lib/ginbee/dbbackup/uploader.rb:75:in `send\_f

```
ile': send backup file failed: file=</var/lib/dbbackup-client/ginbee_s
plit_base_backup/split.00000005.gz>,
http_response=<#<HTTP::Message:0x0000001a91b08 @http_header=#
(略)</pre>
```

4 VPN 切断をおこなう。

(例) ソフト型の場合は以下のコマンドを実行する。

\$ sudo service xl2tpd stop

# 6 ログの確認

ログについては /var/log/dbbackup-client/dbbackup-client.log を確認

# 7 オンプレ環境に復元手順

#### ▲注意

バックアップした環境とリストアする環境の OS および日レセバージョンが一致して いる必要があります。

1 「4事前設定」を参考に設定をおこなう。

※「4.3 設定」をおこなう前に、/etc/cron.d/dbbackup-clientの設定がコメン トアウトされていることを確認してください。

2 VPN 接続をおこなう。

「ORCA VPN(ソフト型) Ubuntu 接続手順書」もしくは「ORCA VPN (ルータ型) サービス 設置・操作マニュアル」に則って、VPN 接続をおこなってください。

(例) ソフト型の場合は以下のコマンドを実行する。

\$ sudo service xl2tpd start

- ※ソフト型の場合、初期設定では OS 起動時に VPN 接続されます。 バックアップ時のみ VPN 接続をおこないたい場合は、サービス設定コマンドである update-rc.d コマンド等で、VPN 接続サービスを起動しないようにしてください。 \$ sudo update-rc.d -f xl2tpd remove
- バックアップしたファイルをダウンロードします。ダウンロードするフォルダで 以下を実行します。

※作業ディレクトリとして/var/tmp/postgresを利用しています。任意に変更しても構いません。

\$ mkdir /var/tmp/postgres

\$ sudo chown postgres.postgres /var/tmp/postgres

\$ cd /var/tmp/postgres

\$ sudo -u postgres ginbee-dbbackup-download --work\_dir=/var/lib/dbbackup-client/

ls で以下のファイルがダウンロードされていることを確認します。

\$ ls

base.backup.tar.gz

concat.sha1

4 VPN 切断をおこなう。

(例) ソフト型の場合は以下のコマンドを実行する。

\$ sudo service xl2tpd stop

5 リストアは以下の手順でおこないます。

jma-receipt、PostgreSQL 停止

```
$ sudo service jma-receipt stop
```

\$ sudo service postgresql stop

postgres ユーザになり postgresql のデータディレクトリに移動

- \$ sudo su postgres
- \$ cd /var/lib/postgresql/??/
- # (??はUbuntu 18.04では10、 Ubuntu 16.04では9.5)

元のファイルを退避

\$ mv main main.bak

ダウンロードしたファイルをリストア

```
$ mkdir main
```

- \$ chmod 700 main
- \$ tar xvzf /var/tmp/postgres/base.backup.tar.gz -C main

recovery.conf の用意

```
$ cd /var/lib/postgresql/??/main/
# (??はUbuntu 18.04では10、Ubuntu 16.04では9.5)
$ echo "restore_command = ''" > recovery.conf
$ exit
```

Jma-receipt、PostgreSQL の起動

- \$ sudo service postgresql start
- \$ sudo service jma-receipt start

# 8 (参考) logwatch による監視

バックアップが失敗した場合に通知させる方法は複数あるが、ここでは logwatch を使用しての通知方法を紹介する。

logwatch は変更可能だが1日1回 cron により実行してレポートを出力することを想 定している。

# 8.1 logwatch インストール

\$ sudo apt-get install logwatch

#### 8.2 設定

パッケージをインストールすると/etc/logwatch/conf が作成されているので、ここに 設定を追加していく。

1 サービスのエントリ作成

dbbackup-client を監視することを宣言する。「LogFile」で指定した名前がログファイルの設定名になる。

/etc/logwatch/conf/services/dbbackup-client.conf に以下の設定を作成

Title = dbbackup-client

2 LogFile で指定した名前 (dbbackup-client)+.conf でログファイル設定の作成

/etc/logwatch/conf/logfiles/dbbackup-client.conf

```
LogFILE = /var/log/dbbackup-client/dbbackup-client.log
```

Archive = /var/log/dbbackup-client/dbbackup-client.log.\*

3 ログ監視スクリプトの作成

スクリプトファイルはログファイルを読み取って標準出力に出力が出来る実行ファイルであれば言語は問わない。

ここでは Bash スクリプトを使用して作成する

#### /etc/logwatch/scripts/services/dbbackup-client

```
#!/bin/bash
OLD_IFS=$IFS
IFS=$'\n'
if [[ "${LOGWATCH_DATE_RANGE}" =~ "today" ]]; then
    rm_date=`date '+%Y-%m-%d'`
elif [[ "${LOGWATCH_DATE_RANGE}" =~ "yesterday" ]]; then
    rm_date=`date --date '1 days ago' '+%Y-%m-%d'`
fi
```

```
for LINE in $( cat /dev/stdin ); do
    if echo $LINE|egrep "^E, \[${rm_date}" &> /dev/null; then
        echo ${LINE}
    fi
done
IFS=$OLD IFS
```

以上のファイルを用意すれば、通常の logwatch が動作する。 通知先変更等は別途設 定が必要になる。

4 動作確認

/var/log/dbbackup-client/dbbackup-client.log でのエラーは以下のような形式になっている。

```
I, [2018-02-09T07:02:06.759671 #4043] INFO -- : send backup file succ
ess: file=</var/lib/dbbackup-client/ginbee_split_base_backup/split.000
00004.gz>, http_status=<200>
E, [2018-02-09T07:02:07.401292 #4043] ERROR -- : send backup file faie
d
```

/var/log/dbbackup-client/dbbackup-client.log でのエラーは以下のような形式になって いる

手動でコマンドを実行することで動作確認することが出来る。上記のログが実行する 日付と同じである場合は、以下のように実行する

 $\$  sudo /usr/sbin/logwatch --output stdout --service dbbackup-client --range today

該当するエントリがあれば以下のようなレポートが出力される。該当するエントリが なかった場合は何も出力されない。

```
Processing Initiated: Fri Feb 9 07:30:06 2018
     Date Range Processed: today
                  ( 2018-Feb-09 )
                  Period is day.
     Detail Level of Output: 0
     Type of Output/Format: stdout / text
     Logfiles for Host: ubuntu-1404
 ***********
 ----- dbbackup-client Begin -----
 E, [2018-02-09T07:02:07.401292 #4043] ERROR -- : send backup file fa
iled
   ----- dbbackup-client End ------
```

#### 5 通知先設定

デフォルトの実行は /etc/cron.daily/00logwatch に書かれていて、この場合1日1回実 行される。前日 (yesterday)のログを対象とする。 /etc/cron.daily/00logwatch

```
#!/bin/bash
#Check if removed-but-not-purged
test -x /usr/share/logwatch/scripts/logwatch.pl || exit 0
#execute
/usr/sbin/logwatch --output mail
#Note: It's possible to force the recipient in above command
#Just pass --mailto address@a.com instead of --output mail
```

この場合は他のサービスについてもレポートが出力される。 もし dbbackup-client に 限定する場合は --service dbbackup-client を追加する。

usr/sbin/logwatch --output mail

ţ

/usr/sbin/logwatch --output mail --service dbbackup-client

また当日のログを監視したい場合は --range today を追加する。

(その場合 /etc/crontab の cron.daily の実行時間に注意すること)

上記はメールで root 宛に送信されるので、別途メールの設定をする必要がある。

logwatch の通知先はメールやファイル出力等可能なので、man logwatch や--hlep を参照しながら環境に合わせて設定する。